# HITACHI

**H** Series

# **Serial Driver**

V1.4.11.10 or higher

Supported version TOP Design Studio

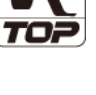

## CONTENTS

We want to thank our customers who use the Touch Operation Panel.

### 1. System configuration Page 2

Describes the devices required for connection, the setting of each device, cables, and configurable systems.

## 2. External device selection Page 3

Select a TOP model and an external device.

### **3.** TOP communication setting <u>Page 4</u>

Describes how to set the TOP communication.

#### 4. External device setting Page 9

Describes how to set up communication for external devices.

## 5. Cable table

#### Page 10

Describes the cable specifications required for connection.

## 6. Supported addresses

#### Page 11

Refer to this section to check the addresses which can communicate with an external device.

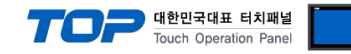

# 1. System configuration

The system configuration of TOP and "HITACHI H Series" is as follows:

| Series  | СРИ      | Link I/F          | Communication<br>method | System setting                                                | Cable          |
|---------|----------|-------------------|-------------------------|---------------------------------------------------------------|----------------|
|         |          | CPU Port          | RS-232C                 | 3. TOP communication                                          |                |
| HITACHI | H-Series | COMM-H<br>COMM-2H | RS-232C<br>RS-422       | <u>setting</u><br><u>4. External device</u><br><u>setting</u> | 5. Cable table |

#### ■ Connectable configuration

• 1:1 connection

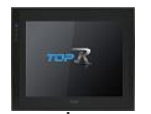

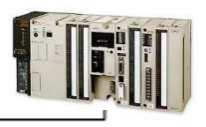

#### • 1:N connection

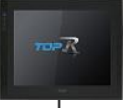

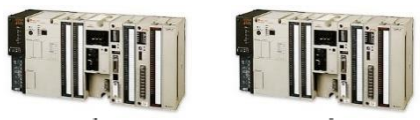

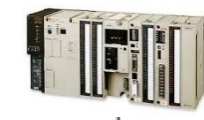

.....

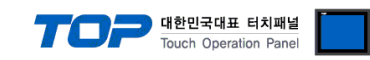

# 2. External device selection

Select a TOP model and a port, and then select an external device.

| PLC select [CO                                                                                                    | M2]                                                                                                    |                            |                           |              |          |       |           |
|----------------------------------------------------------------------------------------------------|----------------------------------------------------------------------------------------------------|----------------------------|---------------------------|--------------|----------|-------|-----------|
| Filter : [All]                                                                                                    |                                                                                                    |                            | $\sim$                    |              | Search : |       |           |
|                                                                                                    |                                                                                                    |                            |                           |              |          | Model | ○ Vendor  |
| Vendor                                                                                                    |                                                                                                    | Model                      |                           |              |          |       |           |
| MODBUS Organization                                                                                                    | ^                                                                                                    | <b>\$</b>                  | EH-150/MIC                | RO-EH Series | ,        |       |           |
| SIEMENS AG.                                                                                                    |                                                                                                    | 80                         | H Series                  |              |          |       |           |
| Rockwell Automation                                                                                                    |                                                                                                    | ~                          |                           |              |          |       |           |
| GE Fanuc Automation                                                                                                    |                                                                                                    |                            |                           |              |          |       |           |
| PANASONIC Electric Work                                                                                                    | ks                                                                                                    |                            |                           |              |          |       |           |
| YASKAWA Electric Corpor                                                                                                    | ation                                                                                                    |                            |                           |              |          |       |           |
| YOKOGAWA Electric Corp                                                                                                    | oration                                                                                                    |                            |                           |              |          |       |           |
| Schneider Electric Industr                                                                                                    | ies                                                                                                    |                            |                           |              |          |       |           |
| KDT Systems                                                                                                    |                                                                                                    |                            |                           |              |          |       |           |
| PS Automation                                                                                                    |                                                                                                    |                            |                           |              |          |       |           |
|                                                                                                    | _                                                                                                    |                            |                           |              |          |       |           |
| HITACHI IES                                                                                                    |                                                                                                    |                            |                           |              |          |       |           |
| FATEK Automation Corpo                                                                                                    | ration                                                                                                    |                            |                           |              |          |       |           |
| DELTA Electronics                                                                                                    |                                                                                                    |                            |                           |              |          |       |           |
| KOYO Electronic Industrie                                                                                                    | × ×                                                                                                    |                            |                           |              |          |       |           |
| elect Device                                                                                                    |                                                                                                    |                            |                           |              |          |       |           |
| DLC Sotting[ EDA S                                                                                                    | orioc 1                                                                                                    |                            |                           |              |          |       |           |
| PLC Setting[ FDA Setting[ FDA Setting[ FDA Setting[ FDA Setting]                                                                                                    | eries ]                                                                                                    |                            |                           |              |          |       |           |
| PLC Setting[ FDA S<br>Alias Name :<br>Interface :                                                                                                    | eries ]<br>PLC1<br>Serial                                                                                                    |                            | ~                         |              |          |       |           |
| PLC Setting[ FDA S<br>Alias Name :<br>Interface :<br>Protocol :                                                                                                    | eries ]<br>PLC1<br>Serial<br>COMM                                                                                                    |                            | ~<br>~                    |              |          | Com   | ım Manual |
| PLC Setting[ FDA Set<br>Alias Name :<br>Interface :<br>Protocol :<br>String Save Mode :                                                                                                    | eries ]<br>PLC1<br>Serial<br>COMM<br>First LH HL                                                                                                    | Cha                        | ∼<br>∼<br>nge             |              |          | Com   | ım Manual |
| PLC Setting[ FDA Setting[ FDA Setting[ FDA Setimation of the set of the set o                                                                                                    | PLC1<br>Serial<br>COMM<br>First LH HL                                                                                                    | Cha                        | ↓<br>↓<br>nge             |              |          | Com   | ım Manual |
| PLC Setting[ FDA S<br>Alias Name :<br>Interface :<br>Protocol :<br>String Save Mode :<br>Use Redundancy<br>Operate Condition :                                                                                                    | eries]<br>PLC1<br>Serial<br>COMM<br>First LH HL<br>/<br>D $\checkmark$                                                                                                    | Cha                        | v<br>v<br>nge             |              |          | Com   | ım Manual |
| PLC Setting[ FDA S<br>Alias Name :<br>Interface :<br>Protocol :<br>String Save Mode :<br>Use Redundancy<br>Operate Condition :                                                                                                    | PLC1<br>Serial<br>COMM<br>First LH HL<br>D<br>TimeOut                                                                                                    | Cha<br>5                   | nge<br>(Second)           |              |          | Com   | im Manual |
| PLC Setting[ FDA S<br>Alias Name :<br>Interface :<br>Protocol :<br>String Save Mode :<br>Use Redundanc<br>Operate Condition :<br>Change Condition :                                                                                                    | PLC1<br>Serial<br>COMM<br>First LH HL<br>D<br>TimeOut<br>Condition                                                                                                    | Cha<br>5                   | nge<br>(Second)           |              |          | Con   | im Manual |
| PLC Setting[ FDA S<br>Alias Name :<br>Interface :<br>Protocol :<br>String Save Mode :<br>Operate Condition : AN<br>Change Condition : Change Condition :                                                                                                    | PLC1<br>Serial<br>COMM<br>First LH HL<br>D<br>TimeOut<br>Condition                                                                                                    | Cha<br>5                   | nge                       |              |          | Con   | im Manual |
| PLC Setting[ FDA S<br>Alias Name :<br>Interface :<br>Protocol :<br>String Save Mode :<br>Use Redundancy<br>Operate Condition :<br>Change Condition :<br>Primary Option<br>Timeout                                                                                                    | PLC1<br>Serial<br>COMM<br>First LH HL<br>D<br>Condition<br>300                                                                                                    | Cha<br>5 (<br>msec         | v<br>v<br>v<br>(Second)   |              |          | Com   | im Manual |
| PLC Setting[ FDA S<br>Alias Name :<br>Interface :<br>Protocol :<br>String Save Mode :<br>Use Redundance<br>Operate Condition :<br>Change Condition :<br>Primary Option<br>Timeout<br>Send Wait                                                                                                    | PLC1<br>Serial<br>COMM<br>First LH HL<br>D<br>TimeOut<br>Condition<br>300<br>0<br>0<br>0<br>0<br>0<br>0<br>0<br>0<br>0<br>0<br>0<br>0                                                         | Cha<br>5 (<br>msec<br>msec | nge (Second)              |              |          | Com   | im Manual |
| PLC Setting[ FDA S<br>Alias Name :<br>Interface :<br>Protocol :<br>String Save Mode :<br>Use Redundancy<br>Operate Condition : AN<br>Change Condition : M<br>Change Condition : M<br>Ch | PLC1<br>Serial<br>COMM<br>First LH HL<br>D ~<br>TimeOut<br>Condition                                                                                                    | Cha<br>5<br>msec<br>msec   | v<br>v<br>nge<br>(Second) |              |          | Com   | im Manual |
| PLC Setting[ FDA S<br>Alias Name :<br>Interface :<br>Protocol :<br>String Save Mode :<br>Use Redundancy<br>Operate Condition :<br>Change Condition :<br>Primary Option<br>Timeout<br>Send Wait<br>Retry<br>Station No.                                                                                                    | PLC1<br>Serial<br>COMM<br>First LH HL<br>D ~<br>TimeOut<br>Condition<br>300 0<br>5 0<br>5 0                                                                                                   | Cha<br>5<br>msec<br>msec   | v<br>nge<br>(Second)      |              |          | Com   | im Manual |
| PLC Setting[ FDA S<br>Alias Name :<br>Interface :<br>Protocol :<br>String Save Mode :<br>Use Redundancy<br>Operate Condition :<br>Use Redundancy<br>Operate Condition :<br>Primary Option<br>Timeout<br>Send Wait<br>Retry<br>Station No.<br>Hardware Flow Control                                                                                                    | PLC1<br>Serial<br>COMM<br>First LH HL<br>D ~<br>TimeOut<br>Condition<br>300 ©<br>5 ©<br>0 ©                                                                                                   | Cha<br>5<br>msec<br>msec   | v<br>nge<br>(Second)      |              |          | Com   | im Manual |
| PLC Setting[ FDA S<br>Alias Name :<br>Interface :<br>Protocol :<br>String Save Mode :<br>Use Redundancy<br>Operate Condition :<br>Use Redundancy<br>Operate Condition :<br>Change Condition :<br>Primary Option<br>Timeout<br>Send Wait<br>Retry<br>Station No.<br>Hardware Flow Control                                                                                                    | PLC1<br>Serial<br>COMM<br>First LH HL<br>D ~<br>TimeOut<br>Condition<br>300 (©)<br>5 (©)<br>5 (©)<br>0 (©)<br>5 (©)                                                                           | Cha<br>5<br>msec<br>msec   | vvv<br>nge<br>(Second)    |              |          | Con   | im Manual |
| PLC Setting[ FDA S<br>Alias Name :<br>Interface :<br>String Save Mode :<br>Use Redundancy<br>Operate Condition :<br>Use Redundancy<br>Operate Condition :<br>Primary Option<br>Timeout<br>Send Wait<br>Retry<br>Station No.<br>Hardware Flow Control                                                                                                    | eries ]           PLC1           Serial           COMM           First LH HL           D           TimeOut           Condition           300           0           5           0           No | Cha                        | second)                   |              |          | Com   | im Manual |
| PLC Setting[ FDA S<br>Alias Name :<br>Interface :<br>Protocol :<br>String Save Mode :<br>Use Redundancy<br>Operate Condition :<br>Change Condition :<br>Primary Option<br>Timeout<br>Send Wait<br>Retry<br>Station No.<br>Hardware Flow Control                                                                                                    | eries ] PLC1 Serial COMM FirstLH HL D TmeOut Condition                                                                                                    | Cha                        | inge (Second)             |              |          | Com   | im Manual |

| Settings        |        | Contents                                                                                     |  |  |  |  |
|-----------------|--------|----------------------------------------------------------------------------------------------|--|--|--|--|
| TOP             | Model  | Check the display and process of TOP to select the touch model.                              |  |  |  |  |
| External device | Vendor | Select the vendor of the external device to be connected to TOP.                             |  |  |  |  |
|                 |        | Select "HITACHI IES".                                                                        |  |  |  |  |
|                 | PLC    | Select an external device to connect to TOP.                                                 |  |  |  |  |
|                 |        | Select "H Series".                                                                           |  |  |  |  |
|                 |        | Please check the system configuration in Chapter 1 to see if the external device you want to |  |  |  |  |
|                 |        | connect is a model whose system can be configured.                                           |  |  |  |  |

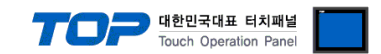

## 3. TOP communication setting

The communication can be set in TOP Design Studio or TOP main menu. The communication should be set in the same way as that of the external device.

### 3.1 Communication setting in TOP Design Studio

#### (1) Communication interface setting

■ [Project > Project Property > TOP Setting] → [HMI Setup > "Use HMI Setup" Check > Edit > Serial]

| C          | 20        |               | с · -     |        | · · · ·      |
|------------|-----------|---------------|-----------|--------|--------------|
| Set the IC | JP commur | nication inte | erface in | IOP De | sign Studio. |

| Project Option                                            |                                                                     |                              |                                    | ×    |
|-----------------------------------------------------------|---------------------------------------------------------------------|------------------------------|------------------------------------|------|
| Change HMI[H] Add PLC [A                                  | Change PLC[C] 🔀 Dele                                                | ete PLC[D]                   |                                    |      |
| TOP Setting                                               | ate / Time Sync. Screen Option                                      | Unit Convert                 |                                    |      |
| Option Module Setting     FieldBus (0)                    | roject Option Screen Change                                         | HmiSetup Global Lock & Touch | Project Style Splash PLC Buffer Sy | /nc. |
| ✓ WEID (0) ✓ WEID (0) ✓ WEID (0) ✓ WEID (0)               | Use HMI Setup                                                       |                              | Initialization Ed                  | lit  |
| <ul> <li>COM2 (1)</li> <li>PLC1 : H Series [0]</li> </ul> | Project Setting<br>HMIDisable=0                                     |                              |                                    | ^    |
|                                                           | Project Name=New project<br>Start Mode=Menu<br>Start Screen No. = 1 |                              |                                    |      |
| USBDevice (0)                                             | Latch Use=0<br>Latch Set=0~0                                        |                              |                                    |      |
|                                                           | USBErrorMessage =0<br>StorageErrorMessage =1                        |                              |                                    |      |
|                                                           | vatavaser#255dyc = 1                                                |                              |                                    |      |
| Control Panel                                             |                                                                     |                              |                                    |      |
|                                                           |                                                                     |                              |                                    |      |
| 🔯 System 🛛                                                | 🚾 Devices                                                           | Service 🔤                    | 🔤 Option                           |      |
|                                                           |                                                                     | 🚥 Serial                     | ×                                  |      |
|                                                           |                                                                     |                              |                                    |      |
|                                                           |                                                                     | Serial Port:                 | COM2 👻                             |      |
| PLC Secu                                                  | Jrity Date/Time                                                     | Signal Level                 |                                    |      |
|                                                           |                                                                     | ● RS-232C ○ RS-4             | 22(4) 🔿 RS-485(2)                  |      |
|                                                           |                                                                     | Baud Rate:                   | 19200 👻                            |      |
| i 🖂 [mm] 🖂 🔍                                              |                                                                     | Data Rit:                    | 7 🔹                                |      |
|                                                           |                                                                     | bata bit.                    |                                    |      |
| Ethernet Si                                               | eriai HUMI                                                          | Stop Bit:                    | 1 •                                |      |
|                                                           |                                                                     | Parity Bit:                  | Even 👻                             |      |
| Land L                                                    |                                                                     | Flow:                        | ∩ff –                              |      |
|                                                           | Ping                                                                |                              |                                    |      |
| Diagnostic                                                | File Ping                                                           | Auto Search                  | Loopback Test                      |      |
| Ma                                                        | anager                                                              |                              | ten lu Cener l                     |      |
|                                                           |                                                                     |                              | Apply Cancel                       |      |
|                                                           |                                                                     |                              |                                    |      |

| Items          |         | ТОР    | External device | Remarks |  |  |
|----------------|---------|--------|-----------------|---------|--|--|
| Cineral Laural |         | DC 422 | DC 405          | RS-232C |  |  |
| Signal Level   | KS-232C | KS-422 | KS-485          | RS-422  |  |  |
| Baud Rate      | 19200   |        |                 |         |  |  |
| Data Bit       | 7       |        |                 |         |  |  |
| Stop Bit       | 1       |        |                 |         |  |  |
| Parity Bit     |         |        | EVEN            |         |  |  |

\* The above settings are <u>examples</u> recommended by the company.

| Items        | Description                                                                                     |
|--------------|-------------------------------------------------------------------------------------------------|
| Signal Level | Select the serial communication method between the TOP and an external device.                  |
| Baud Rate    | Select the serial communication speed between the TOP and an external device.                   |
| Data Bit     | Select the serial communication data bit between the TOP and an external device.                |
| Stop Bit     | Select the serial communication stop bit between the TOP and an external device.                |
| Parity Bit   | Select the serial communication parity bit check method between the TOP and an external device. |

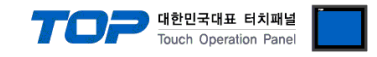

#### (2) Communication option setting

- [Project > Project Property > Device Setting > COM > "PLC1: H Series"]
  - Set the options of the HITACHI Series communication interface in TOP Design Studio.

| Project Option                                                                                                    |                                                                                                    | ×           |
|----------------------------------------------------------------------------------------------------|----------------------------------------------------------------------------------------------------|-------------|
| Change HMI[H] Kald PLC [A]                                                                                                    | Change PLC[C] X Delete PLC[D]                                                                                                    |             |
| Clange Hindig     Add Fice [3]     FieldBus (0)     FieldBus (0) | Change PLC Delete PLC ing[ H Series ] Alias Name : PLC1 Interface : Serial Protocol : COMM Save Mode : First LH HL Change edundancy Indition : AND Indition : TimeOut Condition Dption 300 msec 5 . 0 . 0 . Flow Control No | Comm Manual |
|                                                                                                    |                                                                                                    |             |
|                                                                                                    |                                                                                                    | Apply Close |

| Items                 | Settings                                                                 | Remarks            |
|-----------------------|--------------------------------------------------------------------------|--------------------|
| Interface             | Select "Serial".                                                         |                    |
| Protocol              | Select "COMM".                                                           |                    |
| TimeOut               | Set the time for the TOP to wait for a response from an external device. |                    |
|                       | Set the waiting time between TOP's receiving a response from an external |                    |
| Sendwalt              | device and sending the next command request.                             |                    |
| Retry                 | Configure the amount of redelivery attempts from TOP to external device. |                    |
| Station No.           | Prefix                                                                   |                    |
| Hardware Flow Control | Set whether flow control exists in hardware.                             | Check CTS *Note 1) |

\*Note 1) Confirm used communication port pin CTS.

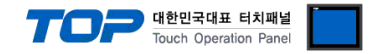

#### 3.2. Communication setting in TOP

\* This is a setting method when "Use HMI Setup" in the setting items in "3.1 TOP Design Studio" is not checked.

■ Touch the top of the TOP screen and drag it down. Touch "EXIT" in the pop-up window to go to the main screen.

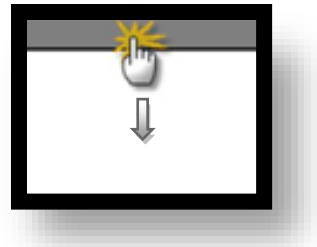

#### (1) Communication interface setting

■ [Main Screen > Control Panel > Serial]

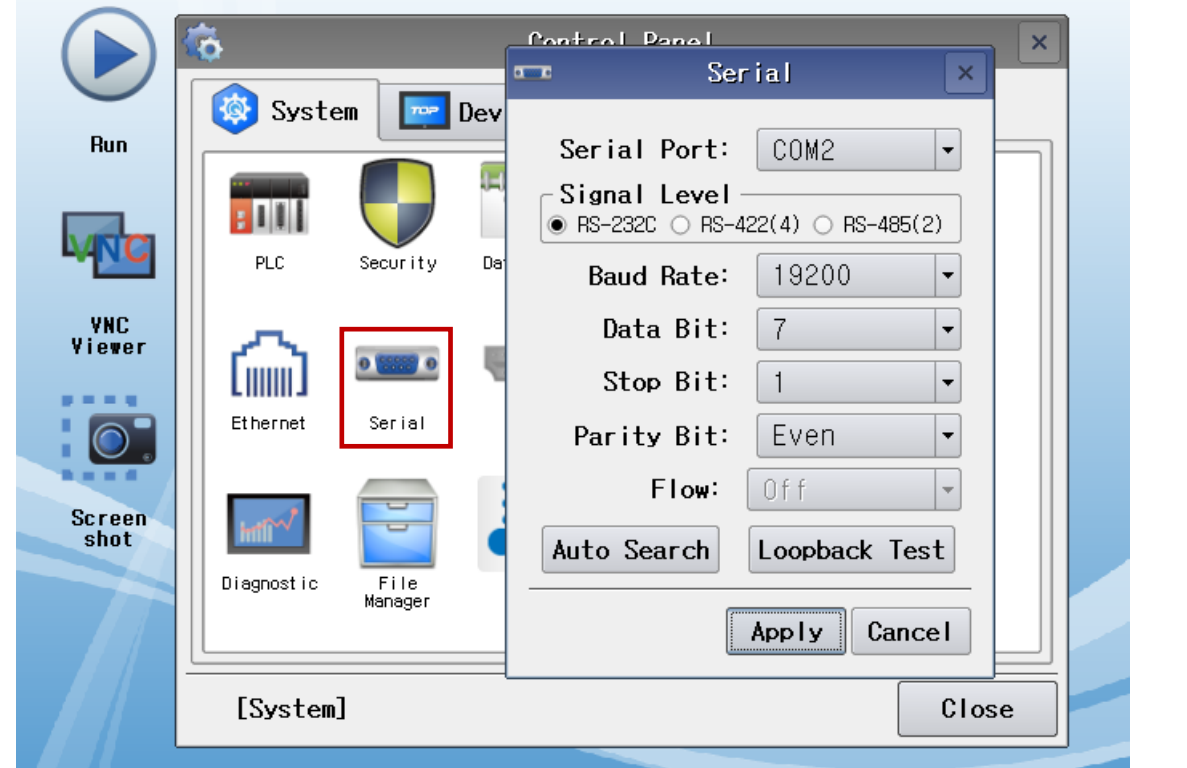

| Items                              |                                 | ТОР               |        | External device | Remarks |
|------------------------------------|---------------------------------|-------------------|--------|-----------------|---------|
| Cignal Loyal (part)                |                                 |                   | DC 495 | RS-232C         |         |
| Signal Level (port)                | 91 (port) RS-232C RS-422 RS-485 |                   | KS-400 | RS-422          |         |
| Baud Rate                          | 19200                           |                   |        |                 |         |
| Data Bit                           | 7                               |                   |        |                 |         |
| Stop Bit                           | 1                               |                   |        |                 |         |
| Parity Bit                         | EVEN                            |                   |        |                 |         |
| * The above settings are setting e | examples recommended            | d by the company. |        |                 |         |
|                                    |                                 |                   |        |                 |         |

| Items        | Description                                                                                     |
|--------------|-------------------------------------------------------------------------------------------------|
| Signal Level | Select the serial communication method between the TOP and an external device.                  |
| Baud Rate    | Select the serial communication speed between the TOP and an external device.                   |
| Data Bit     | Select the serial communication data bit between the TOP and an external device.                |
| Stop Bit     | Select the serial communication stop bit between the TOP and an external device.                |
| Parity Bit   | Select the serial communication parity bit check method between the TOP and an external device. |

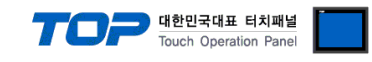

#### (2) Communication option setting

■ [Main Screen > Control Panel > PLC]

|        | ō          | m             | PLC              | ×            |
|--------|------------|---------------|------------------|--------------|
|        | 🔯 System   | Driver(COM2)  | PLC1(H Series) 🔻 |              |
| Run    |            | Interface     | Serial 💌         |              |
|        |            | Protocol      | COMM             |              |
| MNC    | PLC        | Timeout       | 300 🖨 msec       |              |
| VNC    |            | Send Wait     | 0 🖨 msec         |              |
| Viewer |            | Retry         | 5                |              |
|        | Ethernet   | Station No.   | 0                |              |
| 0.     |            | Hardware Flow | V C No 💌         |              |
| Screen | -          |               |                  |              |
| snot   | Diagnostic |               |                  |              |
|        |            |               |                  |              |
|        | [System]   | Diagnostic    |                  | Apply Cancel |
|        |            |               |                  |              |

| Items                 | Settings                                                                 | Remarks            |
|-----------------------|--------------------------------------------------------------------------|--------------------|
| TimeOut               | Set the time for the TOP to wait for a response from an external device. |                    |
| SendWait              | Set the waiting time between TOP's receiving a response from an external |                    |
|                       | device and sending the next command request.                             |                    |
| Retry                 | Configure the amount of redelivery attempts from TOP to external device. |                    |
| Station No.           | Prefix                                                                   |                    |
| Hardware Flow Control | Set whether flow control exists in hardware.                             | Check CTS *Note 1) |

**\*Note 1)** Confirm used communication port pin CTS.

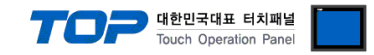

#### **3.3 Communication diagnostics**

■ Check the interface setting status between the TOP and an external device.

- Touch the top of the TOP screen and drag it down. Touch "EXIT" in the pop-up window to go to the main screen.
- Check if the COM port settings you want to use in [Control Panel > Serial] are the same as those of the external device.
- Diagnosis of whether the port communication is normal or not
- Touch "Communication diagnostics" in [Control Panel > PLC].

- The Diagnostics dialog box pops up on the screen and determines the diagnostic status.

| ОК             | Communication setting normal                                                                             |
|----------------|----------------------------------------------------------------------------------------------------|
| Time Out Error | Communication setting abnormal                                                                           |
|                | - Check the cable, TOP, and external device setting status. (Reference: Communication diagnostics sheet) |

#### Communication diagnostics sheet

- If there is a problem with the communication connection with an external terminal, please check the settings in the sheet below.

| Items           | Contents                  |                   | Check |    | Remarks                               |
|-----------------|---------------------------|-------------------|-------|----|---------------------------------------|
| System          | How to connect the system |                   | OK    | NG | 1 System configuration                |
| configuration   | Connection cable name     |                   | ОК    | NG | 1. System configuration               |
| ТОР             | Version information       |                   | OK    | NG |                                       |
|                 | Port in use               |                   | OK    | NG |                                       |
|                 | Driver name               |                   | OK    | NG |                                       |
|                 | Other detailed settings   |                   | OK    | NG |                                       |
|                 | Relative prefix           | Project setting   | OK    | NG |                                       |
|                 |                           | Communication     | OK    | NC | 2. External device selection          |
|                 |                           | diagnostics       | ÜK    | NG | 3. Communication setting              |
|                 | Serial Parameter          | Transmission      | OK    | NC |                                       |
|                 |                           | Speed             | ÜK    | NG |                                       |
|                 |                           | Data Bit          | ОК    | NG |                                       |
|                 |                           | Stop Bit          | OK    | NG |                                       |
|                 |                           | Parity Bit        | OK    | NG |                                       |
| External device | CPU name                  |                   | OK    | NG |                                       |
|                 | Communication port n      | ame (module name) | OK    | NG |                                       |
|                 | Protocol (mode)           | OK                | NG    |    |                                       |
|                 | Setup Prefix              | OK                | NG    |    |                                       |
|                 | Other detailed settings   |                   | OK    | NG | 4. External device setting            |
|                 | Serial Parameter          | Transmission      | OK    |    | 4. External device setting            |
|                 |                           | Speed             | ÜK    | NG |                                       |
|                 |                           | Data Bit          | OK    | NG |                                       |
|                 |                           | Stop Bit          | OK    | NG |                                       |
|                 |                           | Parity Bit        | OK    | NG |                                       |
|                 | Check address range       |                   |       |    | 6. Supported addresses                |
|                 |                           |                   | OK    | NG | (For details, please refer to the PLC |
|                 |                           |                   |       |    | vendor's manual.)                     |

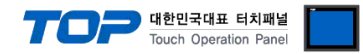

## 4. External device setting

For more detailed setting method than that described in this example, refer to the PLC user manual.

### 1. For communication with CPU (H20 – H64)

| DIP Switch                    |                              |                            |  |  |  |
|-------------------------------|------------------------------|----------------------------|--|--|--|
| 1                             | 1 2 Transmission Speed (bps) |                            |  |  |  |
| OFF                           | OFF                          | 2400                       |  |  |  |
| OFF                           | ON                           | 4800                       |  |  |  |
| ON                            | OFF                          | 9600                       |  |  |  |
| ON                            | ON                           | 19200                      |  |  |  |
| 3 (                           | Description                  |                            |  |  |  |
| OFF                           |                              | CPU Link                   |  |  |  |
| ON Host Link or Remote Master |                              | Host Link or Remote Master |  |  |  |

|               | Rotary Switch |     |  |
|---------------|---------------|-----|--|
| DIP Switch 3  | x10           | x1  |  |
| Remote Master | F             | F   |  |
| CPU Link      | Pret          | fix |  |
| Host Link     | Channel       |     |  |
|               |               |     |  |

## 2. For communication with CPU misc.

- no other CPU module settings.

#### 3. For communication with COMM-H/COMM-2H card.

| DIP Switch | Value                 |      |      |       | Description |                                                     |
|------------|-----------------------|------|------|-------|-------------|-----------------------------------------------------|
| 1          | ON : 8bit OFF : 7bit  |      |      |       |             | Data Bit                                            |
|            | 2400                  | 4800 | 9600 | 19200 | 19200       |                                                     |
| 2          | ON                    | OFF  | ON   | OFF   | ON          |                                                     |
| 3          | ON                    | OFF  | OFF  | ON    | ON          | Baud Rate (bps)                                     |
| 4          | OFF                   | ON   | ON   | ON    | ON          |                                                     |
| 5          | ON: Use OFF: Not used |      |      |       |             | Enable or disable parity                            |
| 6          | ON : Even OFF : Odd   |      |      |       |             | Parity Bit                                          |
| 7          | ON : 2bit OFF : 1bit  |      |      |       |             | Stop Bit                                            |
| 8          | ON: Use OFF: Not used |      |      |       |             | Enable or disable Check CTS (Hardware flow control) |

| <b>Rotary Switch</b> | Value | Description                       |  |
|----------------------|-------|-----------------------------------|--|
| x10                  |       | Drofiv                            |  |
| x1                   |       | Prenx                             |  |
|                      | 1~4   | Transmission control procedure: 1 |  |
| MODE                 | 7,9   | Transmission control procedure: 2 |  |

**%** Transmission Control Procedure (Procedure) 2 fixed

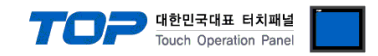

## 5. Cable table

This chapter introduces a cable diagram for normal communication between the TOP and the corresponding device. (The cable diagram described in this section may differ from the recommendations of "**H-Series**")

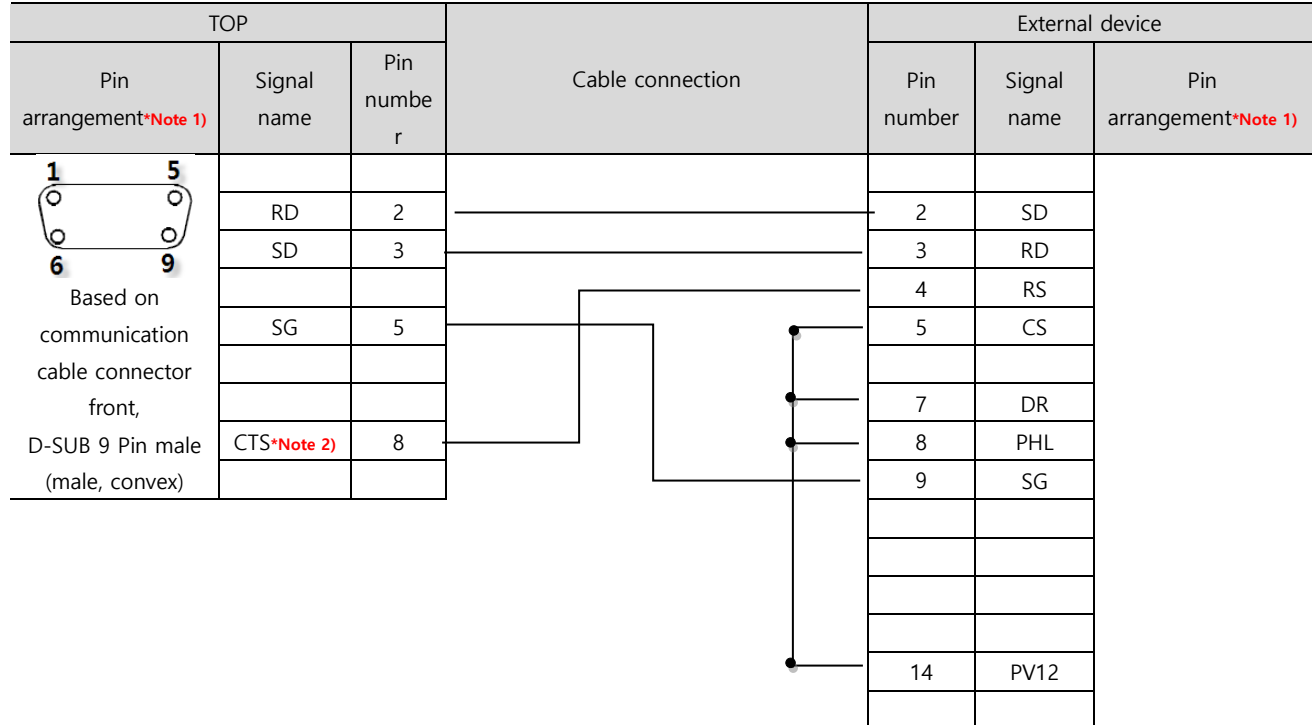

■ RS-232C [COMM-H/ COMM-2H, CPU Port]

\*Note 1) The pin arrangement is as seen from the connecting side of the cable connection connector.

#### \*Note 2) GND in COM1 port

#### ■ RS-422 [COMM-H/ COMM-2H]

| TOP                 |        |        |                  | External device |        |                     |
|---------------------|--------|--------|------------------|-----------------|--------|---------------------|
| Pin                 | Signal | Pin    | Cable connection | Pin             | Signal | Pin                 |
| arrangement*Note 1) | name   | number |                  | number          | name   | arrangement*Note 1) |
| 1                   | RDA    | 1      |                  | - 1             | TXDP   |                     |
|                     |        |        |                  | - 2             | TXDN   |                     |
|                     |        |        |                  |                 |        |                     |
| Based on            | RDB    | 4      |                  | - 4             | RXDP   |                     |
| communication       |        |        |                  | - 5             | RXDN   |                     |
| cable connector     | SDA    | 6      |                  |                 |        |                     |
| front,              |        |        |                  |                 |        |                     |
| D-SUB 9 Pin male    |        |        |                  |                 |        |                     |
| (male, convex)      | SDB    | 9      |                  |                 |        |                     |

\*Note 1) The pin arrangement is as seen from the connecting side of the cable connection connector.

#### ■ RS-422 [COMM-H/COMM-2H] 1:N connection

| TOP         | External    | External    |
|-------------|-------------|-------------|
| Signal name | device      | device      |
| RDA         | Signal name | Signal name |
| RDB         | RXDP        | <br>RXDP    |
| SDA         | RXDN        | <br>RXDN    |
| SDB         | TXDP        | TXDP        |
|             | TXDN        | TXDN        |

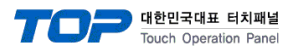

## 6. Supported addresses

#### The devices available in TOP are as follows:

The device range (address) may differ depending on the CPU module series/type. The TOP series supports the maximum address range used by the external device series. Please refer to each CPU module user manual and be take caution to not deviate from the address range supported by the device you want to use.

| Device | Bit address           | Word address    | Remarks                     |
|--------|-----------------------|-----------------|-----------------------------|
| Х      | X0000 ~ X4007         | WX000 ~ WX400   | External input              |
| γ      | Y0100 ~ Y4021         | WY010 ~ WY401   | External output             |
| R      | R0000 ~ R07BF         | WR000 ~ WRFFF   | Internal output             |
| М      | M0000 ~ M3FFF         | WM000 ~ WM3FF   | Data area                   |
| L      | L0000 ~ L3FFF         | WL000 ~ WL3FF   | Link area                   |
| TC     | TC0000.00 ~ TC2047.15 | TC0000 ~ TC2047 | Timer/Counter current value |
| CL     | CL0000.00 ~ CL2047.15 | CL0000 ~ CL2047 | Counter clear               |
| CU     | CU0000 ~ CU2047       | -               | Up counter                  |
| RCU    | RCU0000 ~ RCU2047     | -               | Ring counter                |
| CTU    | CTU0000 ~ CTU2047     | -               | Updown counter - Up input   |
| CTD    | CTD0000 ~ CTD2047     | -               | Updown counter - Down input |
| TD     | TD0000 ~ TD1023       | -               | Delay timer                 |
| SS     | SS0000 ~ SS1023       | -               | Single short timer          |
| WDT    | WDT0000 ~ WDT1023     | -               | Watchdog timer              |
| MS     | MS0000 ~ MS1023       | -               | Monostable timer            |
| TMR    | TMR0000 ~ TMR1023     | -               | Watchdog timer              |